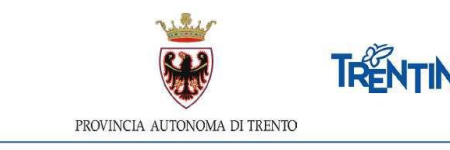

# CHIAMATA UNICA per incarichi a tempo determinato personale docente assegnati dal Servizio per il reclutamento e gestione del personale della scuola

# A.S. 2021-2022

## ISTRUZIONI PER ESPRIMERE LE PREFERENZE RELATIVAMENTE AI POSTI DISPONIBILI

## dalle ore 12.00 del 20.8.2021 alle ore 12.00 del 24.8.2021

Il presente documento contiene le istruzioni operative per la selezione e la trasmissione delle preferenze relativamente ai posti disponibili, ai fini dell'assegnazione di incarichi a tempo determinato.

All'attivazione del pulsante ENTRA compare la seguente finestra:

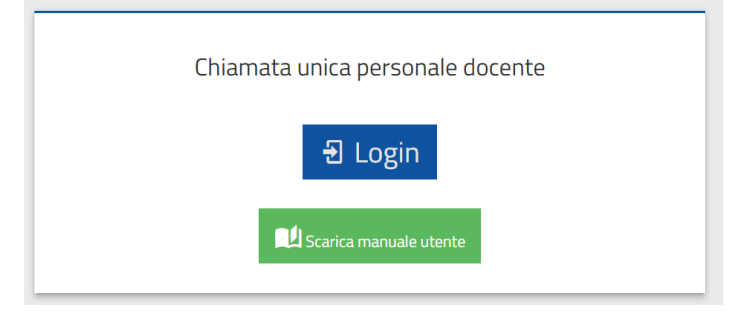

Per esprimere le preferenze devi autenticarti. L'autenticazione può essere effettuata con una delle seguenti modalità:

- con Carta Provinciale dei servizi (CPS) o una Carta Nazionale dei servizi (CNS) attiva ed il PC configurato; per maggiori informazioni sull'attivazione e l'utilizzo della carta leggi quanto riportato nella pagina dedicata del Portale dei servizi online: <u>https://www.servizionline.provincia.tn.it/portale/attiva\_la\_carta</u>. Per la compilazione e l'invio della domanda non è consentito l'utilizzo della Security Card o OTP PAT;
- con l'identità SPID (Sistema Pubblico di Identità Digitale) rilasciata da uno dei gestori di identità digitale accreditati dall'Agenzia per l'Italia digitale; è la soluzione promossa dal governo per accedere ai servizi online di tutta la pubblica amministrazione italiana con un'unica identità digitale; per informazioni su SPID leggi quanto riportato nella pagina dedicata del Portale dei servizi online: https://www.servizionline.provincia.tn.it/portale/richiedi spid

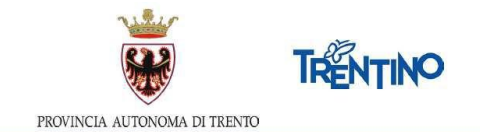

| Vis                                                                                                    | TRENTINO                                                                   |
|----------------------------------------------------------------------------------------------------|----------------------------------------------------------------------------|
| Accedi ai servizi<br>sistema pubblic                                                                                                    | online del<br>o trentino                                                   |
| Per accedere ai servizi online del sistema pubblico trentino dev                                                                                                    | autenticarti.                                                              |
| Entra con CPS: utilizza la tua Carta Provinciale dei Servizi attivo<br>Secunty Cardio OTP App) o una qualsiasi Carta Nazionale dei S<br>Non hai ancora attivato la tua CPS? <u>Vai alla pogina dedicata e s</u>                                                                                                    | ata lattraverso una delle tre modalità: CPS,<br>envizi.<br>copri come fare |
| Entra con SPID: utilizza le tue credenziali SPID (Sistema Pubbli<br>gestori di identità digitale accreditati dall'Agenzia per l'Italia dig<br>Non hai ancora richiesto SPID? <u>Vai alla pagina dedicata e scopr</u>                                                                                                    | co di Identità Digitale), rilasciate da uno dei<br>gitale.<br>i come fare  |
| Entra con CPS                                                                                                    | Entra con SPID                                                             |
| Revenue a constant la finante<br>Revenue a constant la finante<br>de la formational de la constant de la constant d | oed /   () Agenaia per<br>Intalia Digitale                                 |
| Accedi ai servizi online del<br>sistema pubblico trentino                                                                                                    | C Entra con SPID                                                           |
| Accedition CPBCNS<br>Access to contact and a                                                                                                    | InfoCert ID                                                                |
| 1.5                                                                                                    | Poste ID spid                                                              |
| ien hat zifean is Gans i nen ha nargele (masslarien <sup>a)</sup> <u>inter zein fan</u><br>Ar uitzel wa CMF is hen with fundat 5 accesse can i bewyer pesent isda blands                                                                                                    | Spiditalia                                                                 |
| 61                                                                                                    | Namirial:D                                                                 |
|                                                                                                    | arebali                                                                    |
|                                                                                                    | TIM id                                                                     |
|                                                                                                    | SIELTE Id                                                                  |
|                                                                                                    | Maggiori informazioni                                                      |
|                                                                                                    | Non-hal SPID?                                                              |
|                                                                                                    | Serve.aiuto?                                                               |

#### Accedi al sistema

Dopo la corretta autenticazione tramite una delle modalità previste è possibile procedere.

#### Informativa Privacy

Se stai accedendo per la prima volta, ti viene richiesto di prendere visione dell'informativa relativa al Regolamento Europeo UE/2016/679, che stabilisce norme relative alla protezione delle persone fisiche con riguardo al trattamento dei dati personali.

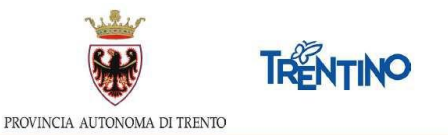

Successivamente, i passi da effettuare sono i seguenti:

| <u>1. Dati anagrafici</u> | 2. Seleziona incarichi | 3. Ordina incarichi | 4. Altri incarichi | 5. Verifica |
|---------------------------|------------------------|---------------------|--------------------|-------------|
|---------------------------|------------------------|---------------------|--------------------|-------------|

- 1. prendere visione dei tuoi dati anagrafici
- 2. selezionare gli incarichi che desideri scegliere tra quelli proposti
- 3. ordinare gli incarichi scelti secondo il tuo ordine di preferenza
- 4. selezionare e ordinare altri incarichi aggiuntivi (completamenti) secondo il tuo ordine di preferenza
- 5. verificare e confermare le tue scelte.

Sarai guidato nelle operazioni e potrai continuare a modificare le tue scelte nonchè l'ordine fino all'invio definitivo o alla chiusura del sistema.

In ogni videata ti verrà ricordata la scadenza dell'invio.

#### 1. Dati anagrafici

Sono presentati in sola visualizzazione i tuoi dati anagrafici.

Richiesta di assistenza

Selezionando il pulsante <sup>2. Seleziona incarichi</sup> posizionato in alto o il pulsante <sup>Seleziona incarichi</sup> posizionato in basso, accedi alla lista degli incarichi per iniziare ad esprimere le tue scelte. Il pulsante diventa verde.

Per cambio di recapito telefonico cellulare è possible contattare l'Ufficio concorsi e assunzioni.

#### Hai bisogno di aiuto?

Se hai bisogno di assistenza tecnica, seleziona il pulsante "Hai bisogno di aiuto?".

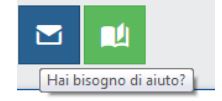

Si apre una finestra in cui è presente il tuo codice fiscale. Inserisci l'indirizzo email a cui vuoi essere contattato ed il testo della richiesta.

| Se hai bisogno di<br>testo della tua ric | assistenza tecnica compila il modulo con l'email a cui vuoi essere contattato e il<br>chiesta. |
|------------------------------------------|------------------------------------------------------------------------------------------------|
| Utente:                                  | SCLMTN63D48L329Q                                                                               |
| Email di<br>contatto:                    | esempio@dominio.it                                                                             |
| Testo<br>richiesta:                      | Scrivi qui                                                                                     |
|                                          |                                                                                                |

Pag. 3

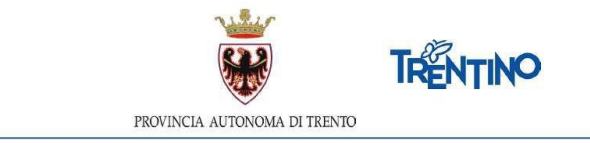

Ti arriverà un'email di conferma della presa in carico della richiesta all'indirizzo email che hai indicato.

Se desideri essere contattato telefonicamente, puoi indicarlo nel testo della richiesta.

## 2. Seleziona gli incarichi

Nella sezione "Incarichi a disposizione" vengono presentati tutti i posti disponibili di almeno 7 ore.

Puoi **filtrare** i posti, digitando nel campo "CERCA" una o più parole.

Puoi **ordinare** gli incarichi, cliccando sull'intestazione della colonna relativamente alla quale desideri effettuare l'ordinamento.

| Puoi visualizzare ulteriori dettagli dell'incarico, selezionando il tasto | 0 |
|---------------------------------------------------------------------------|---|
| presente in corrispondenza di ciascuna riga.                              |   |

Puoi ottenere una **stampa** degli incarichi disponibili selezionando il pulsante Esporta Incari posizionato nella parte inferiore della pagina.

Per **esprimere le preferenze** devi spostare le righe dalla sezione "Incarichi a

disposizione" nel carrello "Incarichi selezionati", utilizzando il tasto 2; la riga si sposterà da un riquadro all'altro. Gli incarichi entrano nel carrello nell'ordine in cui li hai selezionati. Sarà in ogni caso comunque possibile modificare l'ordine anche successivamente.

Se selezioni un posto per inserirlo tra gli "Incarichi selezionati" e, nella stessa Istituzione ci sono altri posti con le stesse caratteristiche, il sistema ti chiede se desideri inserire nel carrello anche tutti gli altri posti uguali disponibili nell'Istituzione:

| ATTENZIONE                                                      | × |
|-----------------------------------------------------------------|---|
| Esistono 8 incarichi uguali. Vuoi spostarli tutti nel carrello? |   |
| Si No, sposta solo questo incarico                              |   |

| Riporti la riga pel riguadro "I | ncarichi a disnosizione" | selezionando il nulsante | <   |
|---------------------------------|--------------------------|--------------------------|-----|
| Riporti la riga nel riquadi o 1 |                          | selezionanuo ii puisante | — · |

Puoi cancellare tutte le scelte fatte selezionando il tasto 🞑.

Selezionando il pulsante in alto <sup>3. Ordina incarichi</sup> oppure il pulsante <sup>Ordina incarichi</sup> posto in corrispondenza del carrello, accedi alla lista degli incarichi scelti dove puoi modificare l'ordinamento. Il pulsante diventa verde.

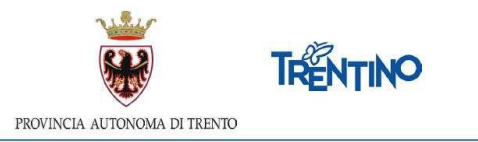

### 3. Ordina gli incarichi

Sono visualizzati gli incarichi nell'ordine in cui sono stati inseriti nel carrello. Puoi modificare l'ordine di preferenza usando le seguenti modalità:

- utilizzando il Drag and Drop: posizionati sull'incarico da spostare, tieni premuto il tasto sinistro del mouse e sposta il contenuto - rilascia il contenuto nella posizione desiderata;
- inserendo nel campo 'Sposta a' la posizione desiderata e cliccando sul tasto a destra l'incarico verrà spostato;
- spostando su o giù un incarico usando le freccette

Se effettui delle modifiche è necessario salvare o annullare le modifiche selezionando il

corrispondente pulsante

Puoi ottenere una stampa degli incarichi scelti, selezionando il tasto posizionato nella parte inferiore della pagina.

Esporta Incarichi

Per modificare le scelte torni alla pagina precedente selezionando il pulsante 2. Seleziona incarichi

Selezionando il pulsante <sup>4. Altri incarichi</sup> posizionato in alto accedi alla videata che ti consente di selezionare e ordinare altri incarichi aggiuntivi (completamenti) secondo il tuo ordine di preferenza.

## 4. Altri incarichi

Ti si presenta una tendina che elenca tutti gli incarichi che hai ordinato nel carrello che sono a orario ridotto.

| ATTENZIONE: I posti scelti come altre proposte di incarico verranno assegnati SOLO se rimasti vuoti alla fine della assegnazione dei posti principali! |                   |          |  |  |  |  |  |  |
|----------------------------------------------------------------------------------------------------|-------------------|----------|--|--|--|--|--|--|
|                                                                                                    | Esporta Incarichi | Verifica |  |  |  |  |  |  |
| INCARICO PRINCIPALE (SONO MOSTRATI SOLO GLI INCARICHI A TEMPO RIDOTTO)                                                                                 |                   |          |  |  |  |  |  |  |
| Seleziona                                                                                                    |                   |          |  |  |  |  |  |  |
|                                                                                                    |                   |          |  |  |  |  |  |  |

Selezionando dalla tendina un incarico alla volta, nella parte sinistra "Altre proposte di incarico disponibili" ti vengono presentati tutti <u>gli incarichi compatibili per consistenza</u> <u>oraria</u> delle graduatorie in cui sei inserito.

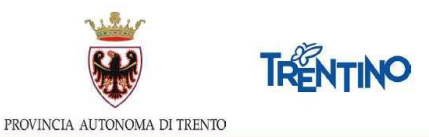

In grassetto sono evidenziati i posti per cui è già stata fatta una selezione di altri incarichi.

E' possibile inserire completamenti anche su classi di concorso diverse dalla classe di concorso del posto principale. Il sistema presenta solo i possibili completamenti sulla stessa Istituzione del posto principale. La somma delle ore del posto principale e del completamento non può superare le 18 ore.

Per ciascun incarico principale, dalle 7 alle 11 ore, è possibile inserire più completamenti, nell'ordine desiderato; in ogni caso il sistema attribuisce al massimo uno ed un solo completamento per ciascun incarico principale.

| INCARICO PRINCIPALE (SONO MOSTRATI SOLO GLI I                                                                   | NCARICHI A TEMPO RIDOTTO)                            |               |                                                                                                    |                                         |          |                             |  |
|----------------------------------------------------------------------------------------------------|------------------------------------------------------|---------------|----------------------------------------------------------------------------------------------------|-----------------------------------------|----------|-----------------------------|--|
| I.C. VILLA LAGARINA - A030 - CLIL INGLESE dal 13                                                                | 3-09-2021 al 30-06-2022 (per 9 or                    | e) (Rif. post | :0 594939329)                                                                                              | (presente 1 altra proposta di incarico) |          |                             |  |
| Altre proposte di incarico disponibili<br>CERCA                                                                 |                                                      |               |                                                                                                    |                                         | <u>ب</u> | Altri incarichi selezionati |  |
| (La ricerca può essere effettuata digitando una o pii<br>scrivendo le parole 'levico inglese' verranno visualia | isualizzati tutti gli incarichi dell'IC Levico,<br>) | ×<br>1        | I.C. VILLA LAGARINA - A030 - NORMALE<br>dal 13-09-2021 al 30-06-2022 (per 9 ore) (Rif. posto<br>476399451) |                                         |          |                             |  |
| Classe di<br>Istituzione<br>concorso                                                                            | Comune                                               | Ore           | Tipo<br>posto                                                                                              | Dal/Al                                  |          |                             |  |
| Nessun incarico compatibile disponibile                                                                         |                                                      |               |                                                                                                    |                                         |          |                             |  |
| 0                                                                                                    |                                                      |               |                                                                                                    |                                         |          |                             |  |
| Esporta Incarichi Verifica                                                                                      |                                                      |               |                                                                                                    |                                         |          |                             |  |

Puoi **filtrare** gli incarichi, digitando nel campo "CERCA" una o più parole.

Puoi **ordinare** gli incarichi, cliccando sul titolo della colonna da ordinare.

| Puoi visualizzare ulteriori dettagli dell'incarico, selezionando il tasto | Q | presente su |
|---------------------------------------------------------------------------|---|-------------|
| ogni riga.                                                                |   |             |

~

Per esprimere le preferenze devi spostare le righe dal box "Altre proposte di incarico

| disponibili" nel carrello "Altri incarichi seleziona | iti", utilizzando il tasto 🖄 . La riga si     |
|------------------------------------------------------|-----------------------------------------------|
| sposterà da un riquadro all'altro. Gli incarichi e   | ntrano nel carrello nell'ordine in cui li hai |
|                                                      | $\mathbf{\Lambda}$                            |

selezionati. Puoi modificare l'ordine usando le freccette  $|\Psi|$ .

Puoi riportare la riga nel box "Posti a disposizione" selezionando

Selezionando il pulsante **5. Verifica** posizionato in alto oppure il pulsante **Verifica** posizionato in basso, accedi alla videata che ti consente di inviare le tue scelte.

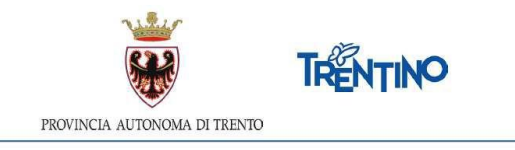

## 5. Verifica

Ti viene presentata la situazione finale delle tue scelte per una verifica prima dell'invio definitivo.

|    |                                                                                                    | 1. Dati anagra                                   | afici 2. Se<br>L'invio                   | leziona<br>dei dati d | a incarichi<br>definitivi dovrà av | <b>3. Ordina i</b> | n <b>carichi</b><br>2:00 del giorn | 4. Altri incarici | ni <u>5. Verif</u> | <u>iica</u> |               | <u>al</u>          |
|----|----------------------------------------------------------------------------------------------------|--------------------------------------------------|------------------------------------------|-----------------------|------------------------------------|--------------------|------------------------------------|-------------------|--------------------|-------------|---------------|--------------------|
|    | PREFERENZE NON INVIATE<br>Le preferenze salvate ma non ancora inviate possono essere modificate ritornando alle sezioni Ordina Incarichi, Seleziona incarichi .<br>ATTENZIONE<br>Dopo l'invio definitivo le preferenze non saranno più modificabili, pertanto si raccomanda di verificare la correttezza<br>dei dati e, una volta sicuri degli incarichi selezionati e dell'ordinamento, cliccare sul pulsante Invio definitivo.<br>Invio definitivo |                                                  |                                          |                       |                                    |                    |                                    |                   |                    |             |               |                    |
| N. | Classe di<br>concorso                                                                                                    | Istituzione                                      | Comune                                   | Ore                   | Tipo<br>posto                      | Tipo<br>incarico   | Note                               |                   | Dal                | AI          | Rif.<br>posto | Altri<br>incarichi |
| 1  | A030                                                                                                    | ISTITUTO COMPRENSIVO VILLA LAGARINA              | VILLA<br>LAGARINA                        | 9                     | CLIL INGLESE                       | TAD                |                                    |                   | 13-09-2021         | 30-06-2022  | 594939329     | 1                  |
| 2  | A030                                                                                                    | SCUOLA LADINA DI FASSA SCOLA LADINA<br>DE FASCIA | SAN<br>GIOVANNI DI<br>FASSA - SEN<br>JAN | 9                     | NORMALE                            | TAD                |                                    |                   | 13-09-2021         | 30-06-2022  | 332728634     | 0                  |

Puoi ottenere una stampa, selezionando il tasto inferioredella pagina.

posizionato nella parte

Le preferenze possono essere ancora modificate ritornando alle sezioni "Ordina incarichi" o"Seleziona incarichi".

#### Invia le tue preferenze

Prima della scadenza dei termini per l'accesso al sistema, devi effettuare l'invio definitivo. Selezioni il pulsante e confermi l'invio.

Dopo l'invio definitivo le preferenze non saranno più modificabili. Procedere con l'invio?

Dopo l'invio, non è più possibile entrare in "Seleziona incarichi" e "Ordina incarichi". A seguito della conferma dell'invio definitivo compare la seguente finestra:

|                                                                             | PROVINCI                                      | A AUTONOMA DI TRENTO                                    | <b>IRENTINO</b>                                 |             |                            |  |
|-----------------------------------------------------------------------------|-----------------------------------------------|---------------------------------------------------------|-------------------------------------------------|-------------|----------------------------|--|
| 1. Dati anagrafici                                                          | 2. Seleziona incarichi<br>L'invio dei dati de | 3. Ordina incarichi<br>finitivi dovrà avvenire entro le | 4. Altri incarichi<br>12:00 del giorno 24-08-20 | 5. Verifica | <u>6. Invio definitivo</u> |  |
| Preferenze inviate il giorno 17-08-2021 alle 08:56.<br>Stampa le tue scelte |                                               |                                                         |                                                 |             |                            |  |

#### Attenzione:

Solo se vedi la scritta "**Preferenze inviate**" hai la conferma di aver trasmesso le preferenze ai fini dell'assegnazione degli incarichi a tempo determinato.

Se non effettui l'invio definitivo, le tue preferenze **non** saranno prese in considerazione ai fini dell'assegnazione degli incarichi.

Puoi ottenere la stampa definitiva, selezionando il pulsante Stampa le tue scelte.

Dopo la conferma potrai accedere ancora al sistema per <u>visualizzare</u> le tue scelte mediante la selezione del pulsante disponibile per la stampa.